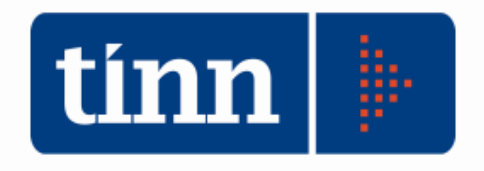

# Aggiornamento database versione 2.4.0.34

# Aggiornamento STC (Stampa atti formato A4)

Teramo, 20 dicembre 2021

### INDICE

| 1 | DOWLOAD DEGLI AGGIORNAMENTI DAL SITO                                 | 3 |
|---|----------------------------------------------------------------------|---|
| 2 | AGGIORNAMENTO DEL DATABASE                                           | 4 |
| 3 | AGGIORNAMENTO PROCEDURA STATO CIVILE                                 | 6 |
|   | 3.1 Aggiornamento dei modelli di stampa della procedura Stato Civile | 7 |
| 4 | FUNZIONI AGGIUNTE O MODIFICATE                                       | 9 |

| 4.2 | Stato | civile |
|-----|-------|--------|
|     |       |        |

### Errore. Il segnalibro non è definito.

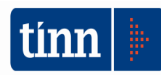

### 1 DOWLOAD DEGLI AGGIORNAMENTI DAL SITO

### Per scaricare gli aggiornamenti:

- 1. Collegarsi al sito www.tinn.it
- 2. Cliccare su Supporto, poi su Aggiornamenti e poi su Servizi Demografici
- 3. Cliccare su **Download** in corrispondenza della voce Aggiornamento DB 2.4.0.34
- 4. Salvare il file Aggiornamento DB 2.4.0.34.exe sul Desktop
- 5. Cliccare su Stato Civile
- 6. Cliccare su **Download** in corrispondenza della voce Stato Civile 2.0.19
- 7. Salvare il file stc.demografici-2.00.0019.exe sul Desktop
- 8. Uscire dal sito **www.tinn.it**

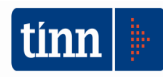

## ATTENZIONE !!!

L'aggiornamento del DATABASE deve essere eseguito <u>una sola volta</u>, su una postazione dove risiede il programma di Anagrafe o di Stato Civile, dopo avere chiuso le procedure relative ai servizi demografici su tutti i PC e <u>dopo</u> <u>aver eseguito un salvataggio del DATABASE</u> stesso.

- 1. Eseguire il file Aggiornamento DB 2.4.0.34.exe
- 2. Si presenta la seguente maschera

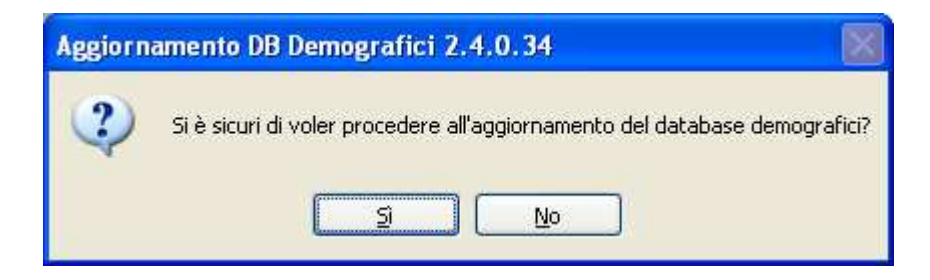

3. Cliccare sul tasto Sì. si presenta la seguente maschera

| Login Databas | e            |
|---------------|--------------|
| Nome Utente   |              |
| Password      |              |
|               | OK X Annulla |

nella quale occorre inserire il Nome Utente (normalmente SYSDBA) e la Password di accesso al database e quindi cliccare su OK

4. Si presenta la seguente maschera

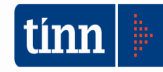

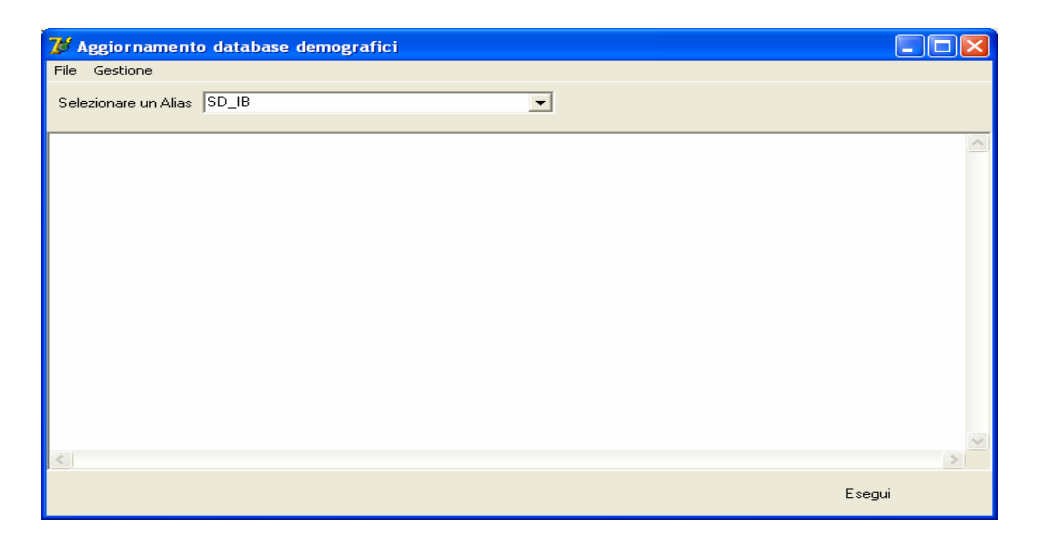

nella quale, se non è già presente, occorre selezionare l'alias del database (in genere SD\_IB oppure DBDEMOG) cliccando sul pulsante

- 5. Cliccare quindi su Esegui: lo stato degli aggiornamenti sarà visualizzato nella casella in bianco
- 6. Compare il messaggio finale di batch eseguito correttamente.
- 7. Cliccare su OK e poi sul tasto 🔀

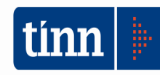

### **3 AGGIORNAMENTO PROCEDURA STATO CIVILE**

# ATTENZIONE !!!

### L'aggiornamento della procedura deve essere eseguito su <u>tutti</u> i PC dove già la stessa risiede.

- 1. Assicurarsi di essere usciti dalla procedura Stato Civile
- 2. Eseguire il file stc.demografici-2.00.0019.exe
- 3. Eventualmente cliccare su Esegui
- 4. Selezionare Avanti: l'aggiornamento procederà automaticamente; al termine cliccare sul tasto Fine
- 5. Ripetere le operazioni 1., 2. e 3. sulle altre postazioni su cui è installata la procedura

### ATTENZIONE !!!

Occorre effettuare anche l'aggiornamento dei modelli di stampa, come descritto nel paragrafo seguente.

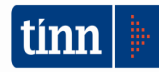

### 3.1 Aggiornamento dei modelli di stampa della procedura Stato Civile

### **ATTENZIONE !!!**

L'aggiornamento dei modelli di stampa della procedura Stato Civile deve essere eseguito su <u>una sola</u> postazione dove la stessa risiede.

- 1. Accertarsi che dal menù *Start* di Windows sia raggiungibile la voce "Tutti i programmi"  $\rightarrow$  "Accademia Informatica", altrimenti provare su un altro PC
- 2. Dal menù *Start* di Windows selezionare "Tutti i programmi" → "Tinn" → "Stato Civile" → "Amministrazione database"; si presenta la seguente maschera

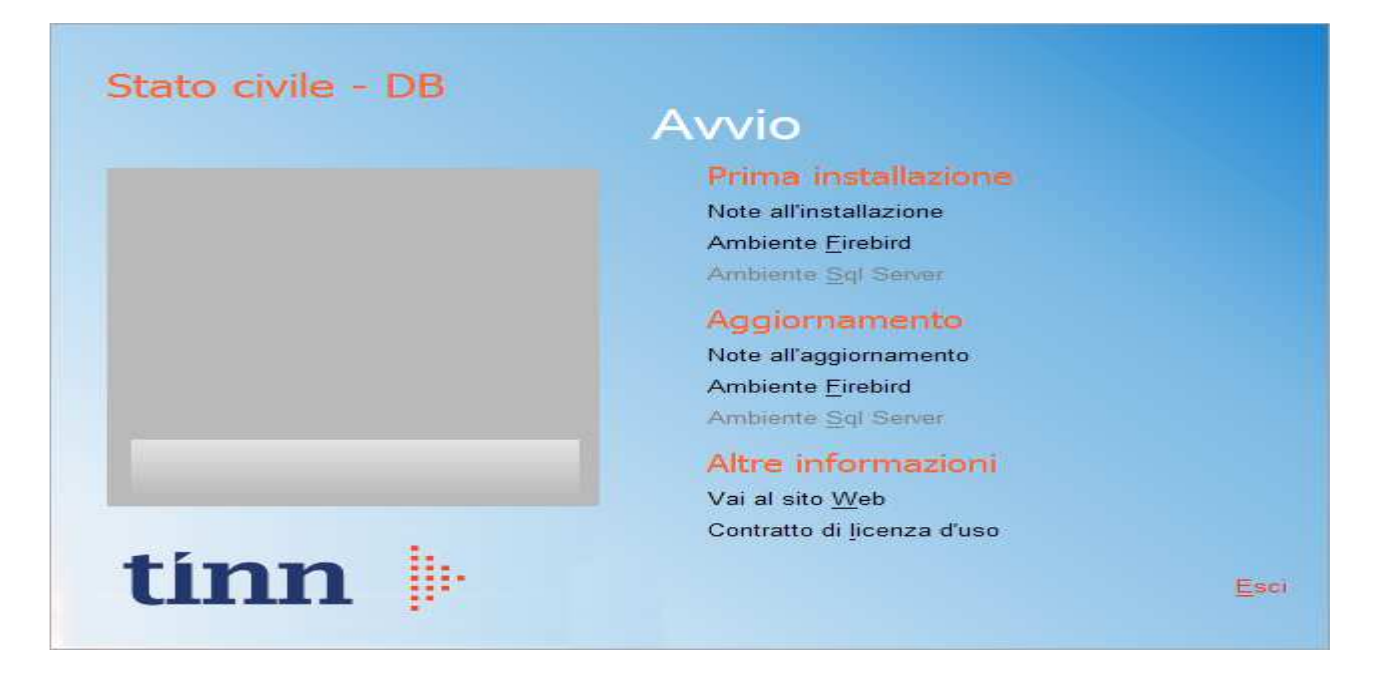

3. Selezionare sotto *Aggiornamento* la voce "Ambiente Firebird"; si presenta la seguente maschera

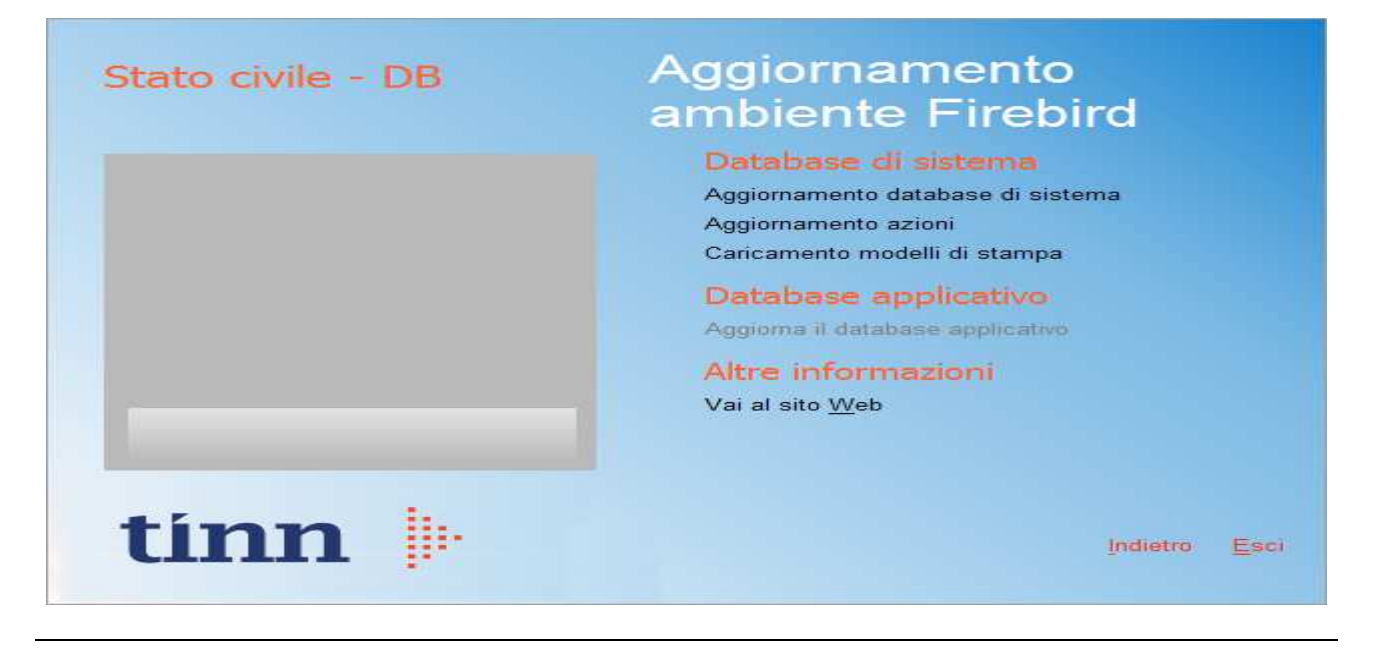

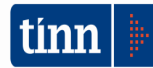

4. Selezionare sotto *Database di sistema* la voce "Caricamento modelli di stampa" e cliccare prima su Sì e poi su OK sui messaggi di conferma; si presenta la seguente maschera

| Caricamento modelli         | di stampa                          |                  | × |
|-----------------------------|------------------------------------|------------------|---|
| Selezione del catalogo su o | ui eseguire l'operazione richiesta |                  |   |
| Catalogo                    | Descrizione                        |                  | ^ |
| DBDEMOG                     |                                    |                  |   |
| DBSYS                       |                                    |                  |   |
|                             |                                    |                  |   |
|                             |                                    |                  |   |
|                             |                                    |                  |   |
|                             |                                    |                  |   |
|                             |                                    |                  |   |
|                             |                                    |                  |   |
|                             |                                    |                  |   |
|                             |                                    |                  |   |
|                             |                                    |                  |   |
|                             |                                    |                  |   |
|                             |                                    |                  | ~ |
|                             |                                    | Annulla Selezion | e |
|                             |                                    |                  |   |

5. Selezionare il database di sistema cliccando sulla riga che indica il Catalogo DBSYS (o comunque il database di sistema) e poi sul pulsante Selezione

| Database Login     |                  |  |  |  |  |
|--------------------|------------------|--|--|--|--|
| Database:          | Connection       |  |  |  |  |
| <u>U</u> ser Name: | sysdba           |  |  |  |  |
| Password:          |                  |  |  |  |  |
|                    | <u>OK</u> Cancel |  |  |  |  |

6. Se si presenta la maschera di Login, inserire la Password (normalmente masterkey) e poi cliccare su OK; in ogni caso al termine del caricamento si presenta la maschera di conferma dell'operazione terminata.

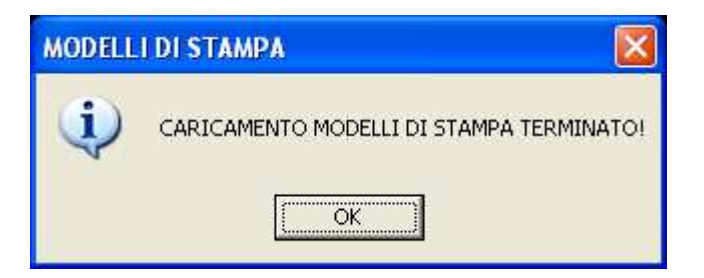

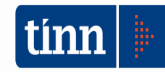

### 4 FUNZIONI AGGIUNTE O MODIFICATE

#### 4.1 Stato civile

### Tabella | Impostazioni generali (Visualizzazione atti)

Nella pagina Visualizzazione atti delle impostazioni generali è stato aggiunto il campo **Stampa atti in formato A4** che indica il formato di stampa dell'atto e il numero max di righe stampabili sul foglio (impostato di default a 55).

| 🎟 Impostazioni gene                                    | rali - Stato civile - Se                                            | rvizi demografici    | Ê.                   |   |  |  |  |  |
|--------------------------------------------------------|---------------------------------------------------------------------|----------------------|----------------------|---|--|--|--|--|
| Finestra Opzioni Dati Guida                            |                                                                     |                      |                      |   |  |  |  |  |
|                                                        | x 9 .                                                               | * *                  |                      |   |  |  |  |  |
| Comune e delegazione                                   | Visualizzazione atti                                                | @lboWeb              | Altre configurazioni |   |  |  |  |  |
| Visualizzazione atti                                   |                                                                     |                      |                      |   |  |  |  |  |
| Anni visualizzati;                                     | 🔿 anno di esercizio                                                 | 💽 tutti gli anni     | 🔿 numero di anni     | 2 |  |  |  |  |
|                                                        | Impostazi                                                           | ione margini stamp   | a atti               |   |  |  |  |  |
| Stampa atti lato destro:<br>Stampa atti lato sinistro: | Margine alto<br>Margine basso<br>Margine sinistra<br>Margine destra | 0                    |                      |   |  |  |  |  |
|                                                        | Margine alto<br>Margine basso<br>Margine sinistra<br>Margine destra | 0<br>0<br>0          |                      |   |  |  |  |  |
|                                                        | Impostazione                                                        | e stampa atti in for | mato A4              |   |  |  |  |  |
| Stampa atti in formato A                               | 4 🔲 Righe per fogl                                                  | io: 55               |                      |   |  |  |  |  |
|                                                        |                                                                     |                      |                      |   |  |  |  |  |
|                                                        |                                                                     |                      |                      |   |  |  |  |  |

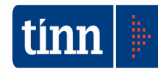

### Tabella | Impostazioni generali (Comune e delegazione-Stampanti predefinite)

Nel campo *Atti e documenti A4* selezionare la nuova stampante. Se attivo, disattivare il flag *Stampa Speciale* 

| Iomune e delegazione                    | Visualizza      | azione  | atti 🛛 @lbo     | Web    | Altre config    | jurazion | ĺ.                    |            |
|-----------------------------------------|-----------------|---------|-----------------|--------|-----------------|----------|-----------------------|------------|
|                                         | - 22            | Impos   | tazioni Comun   | e e de | elegazione      |          |                       | _          |
| Comune gestore:                         |                 |         |                 |        |                 |          |                       | [          |
| Delegazione corrente:                   | SEDE UNICA      |         |                 |        |                 |          |                       | (          |
| Benistri atti                           | Cittadinanza    | 0       | Unioni civili   | 0      | Unioni civili I | 0        | Unioni civili II      | 0          |
| . region and                            | Nascita I A     | 0       | Nascita I B     | 0      | Nascita II A    | 0        | Nascita II B          | 0          |
|                                         | Matrimonio I    | 0       | Matrimonio II A | 0      | Matrimonio II B | 0        | Matrimonio II C       | 0          |
|                                         | Morte I         | 0       | Morte II A      | 0.     | Morte II B      | 0        | Morte II C            | 0          |
| Ufficiale di Stato Civile               | Cittadinanza    |         |                 |        |                 |          |                       |            |
| delegato per la                         | Nascita         |         |                 |        |                 |          |                       | <u>.</u> . |
| stosara dogr dtt.                       | Pubblicazioni   |         |                 |        |                 |          |                       | 6.         |
|                                         | Matrimonio      |         |                 |        |                 |          |                       |            |
|                                         | Morte           | 1       |                 |        |                 |          |                       |            |
| Generazione files<br>statistiche D3/D4: | Invia dati prof | essioni |                 |        |                 | Invia    | dati titoli di studio | Ē          |
|                                         |                 |         | Stampanti pr    | edefir | nite            |          |                       |            |

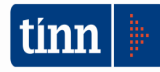